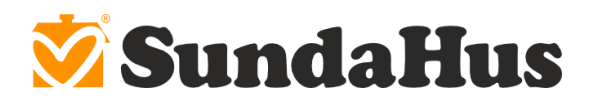

# Användarguide: Nyheter i SundaHus Miljödata

Nedan finns en översiktlig beskrivning över de funktioner med störst förändringar i den nya versionen av SundaHus Miljödata:

| Projekt i fokus                          | 1 |
|------------------------------------------|---|
| Enklare att följa projektens miljökrav   | 2 |
| Förbättrad sök                           | 3 |
| Effektivare plats- och mängdregistrering | 5 |
| Ny avvikelsehantering i systemet         | 6 |

#### Projekt i fokus

I den nya versionen av SundaHus Miljödata är projekt och projekts miljökrav tydligare i fokus. När du loggar in får du alltid frågan om du vill gå till ditt senaste projekt eller gå till sidan för samtliga projekt du har tillgång till.

| 🕺 Miljödata 🛛 Proj | ekt Rapporter | Platser                            | Leverantör                                                                                    | Beställ | Generell Sök                                               |
|--------------------|---------------|------------------------------------|-----------------------------------------------------------------------------------------------|---------|------------------------------------------------------------|
|                    | _             |                                    |                                                                                               |         | Ditt senaste projekt var : SundaHus nya skola              |
|                    |               | Projel                             | <t (t<="" th=""><th></th><th>Gå till SundaHus nya skola Fortsätt till "Mina Projekt"</th></t> |         | Gå till SundaHus nya skola Fortsätt till "Mina Projekt"    |
|                    |               | Sök                                |                                                                                               |         | Q Bara där jag har rollen • Med skrivitatigheter Dolj Usta |
|                    |               | Projekt <ul> <li>SundaH</li> </ul> | lus i Linköping AB                                                                            |         | Status Rättighet Rapport                                   |

När du valt vilket projekt du vill jobba i ser du i projektstrukturen vilka rättigheter du har i projektet. Du behöver bara klicka på disciplinen för att börja jobba i projektet, t.ex. söka eller registrera produkter.

| 🕺 Miljödata | Projekt | Rapporter | Platser Leverantör Beställ Generell Sök                                       |   |   |
|-------------|---------|-----------|-------------------------------------------------------------------------------|---|---|
|             |         |           | Projekt<br>Sök Q Bara där jag har rollen • Med skrivvättigheter in Dölj lästa |   | 0 |
|             |         |           | SundaHus i Linköping AB                                                       |   |   |
|             |         |           | SundaHus nya skola [15] 15]                                                   | 1 |   |
|             |         |           | Projektering [4   4]                                                          | / | 8 |
|             |         |           | <ul> <li>Entreprenad [11   11]</li> </ul>                                     | 1 | 8 |
|             |         |           | Bygg - SundaHus Byggare [11   11]                                             | / | 8 |
|             |         |           | VVS - SundaHus Rör AB [0   0]                                                 | / | = |

När du valt projekt finns nu en flik som heter "Projektinfo". Den nås via menyn till vänster. Här finns bl.a. information om det aktuella projektets miljökrav, översikt över projektet, eventuell

| SundaHus i Linköping AB | Telefon      | Webbplats       | Organisationsnummer        |
|-------------------------|--------------|-----------------|----------------------------|
| Teknikringen 10         | 013-21 40 90 | www.sundahus.se | 556404-1373                |
| 583 30 Linköping        |              |                 | Styrelsens säte: Linköping |

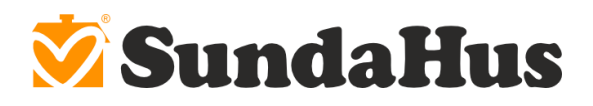

kontaktinformation till projektledare och miljösamordnare, statistik över registrerade produkter, avvikelser, uppladdade dokument om projektet etc.

| 🕺 Miljödata        | Projekt Rapporter Platser Leverantör Beställ | Generell | Sök                                                                |                                  |
|--------------------|----------------------------------------------|----------|--------------------------------------------------------------------|----------------------------------|
| SundaHus nya skola |                                              |          |                                                                    |                                  |
| Projektinfo        | SundaHus nya skola                           |          |                                                                    |                                  |
| Säl                | Bedömningsfördelning i SundaHus nya skola    |          | Godkända Miljökrav enligt SundaHus i Linköping AB *                | Kontakt                          |
| Rapporter          | Kriterier från 6.0                           |          | B A.B godkänd                                                      | Daniel Karlsson<br>Projektledare |
| Bedömningar        | D                                            |          | Ej godkända Miljökrav enligt SundaHus i Linköping AB *             |                                  |
| Navigering         | C + B (46.7%)<br>B                           |          | SundaHus nya skola [15]15]  Projektering [4]4  Entreprenad [11]11] |                                  |
|                    | Produktantal i SundaHus nya skola            |          |                                                                    |                                  |
|                    | Totalt                                       | 15       |                                                                    |                                  |
|                    | Totalt (artiklar)                            | 15       |                                                                    |                                  |
|                    | Med förändrad bedömning                      | 0        |                                                                    |                                  |
|                    | Underkända utan avvikelsemotivering          | 0        |                                                                    |                                  |
|                    | Saknar mängd                                 | 15       |                                                                    |                                  |
|                    | Saknar plats                                 | 15       |                                                                    |                                  |
|                    | Med godkand avvikelse                        | 1        |                                                                    |                                  |
|                    | Med underkand avvikelse                      | 0        |                                                                    |                                  |
|                    | Med ej nanterad avvikelse                    | 3        |                                                                    |                                  |

#### Enklare att följa projektens miljökrav

På fliken för projektinfo kan du se det aktuella projektets miljökrav. Projektets samlade miljökrav vägs samman vilket resulterar i en grön "tumme upp" eller röd "tumme ned" för specifika produkter vid sökning i systemet. Det är alltså ännu enklare för dig som användare att se i systemet vilka produkter som uppfyller projektets miljökrav. Grön tumme upp visar att produkten uppfyller kraven medan röd tumme ned innebär att den inte uppfyller kraven.

| 🕺 Miljödata        | Projekt Rapporter Platser               | Leverantör Beställ Gen           | erell Sök |            |          |  |  |  |  |  |  |  |
|--------------------|-----------------------------------------|----------------------------------|-----------|------------|----------|--|--|--|--|--|--|--|
| SundaHus nya skola | > Entreprenad > Bygg - SundaHus Byggare |                                  |           |            |          |  |  |  |  |  |  |  |
| Projektinfo        | Sök och lägg till produkter i disc      | inlinen Bygg - SundaHus          | Byggare   |            |          |  |  |  |  |  |  |  |
| Produkter          |                                         | ipinien bygg - Sundarius         | Dyegare   | BSAB       | BK04     |  |  |  |  |  |  |  |
| Sök / Lägg till    | fogmassa                                | Q                                |           | BSAB-kod   | BK04-kod |  |  |  |  |  |  |  |
| Rapporter          | Visa filter 🔮                           |                                  |           |            |          |  |  |  |  |  |  |  |
| Bedömningar        | Aktiverade filtreringar                 |                                  |           |            |          |  |  |  |  |  |  |  |
| Navigering         | Rensa alla filter                       |                                  |           |            |          |  |  |  |  |  |  |  |
|                    | Söktext: fogmassa ×                     |                                  |           |            |          |  |  |  |  |  |  |  |
|                    |                                         |                                  |           |            |          |  |  |  |  |  |  |  |
|                    | Listläge                                | Visa Kolumner                    |           |            |          |  |  |  |  |  |  |  |
|                    | Produkter                               | - Kolumner                       |           | •          |          |  |  |  |  |  |  |  |
|                    | <b>Side:</b> at 1 2 3 4 5 5 5           |                                  |           |            |          |  |  |  |  |  |  |  |
|                    | 2109: «« « I 7 2 4 2 »                  | 30.30                            |           |            |          |  |  |  |  |  |  |  |
|                    | Bed. PMK AMK MM                         | Produktnamn                      | Varumärke |            |          |  |  |  |  |  |  |  |
|                    | 🕒 C- 👎                                  | K-Flex K-Fire Sealant HP         | K-FLEX    | Fler val 🗸 |          |  |  |  |  |  |  |  |
|                    | Ф В и                                   | Casco Målarfog 3914, 300 ml      | Casco     | Fler val 🚽 |          |  |  |  |  |  |  |  |
|                    | • C+ <mark>**</mark>                    | Flex' N' Paint, VIT              | Bostik    | Fler val 🗸 |          |  |  |  |  |  |  |  |
|                    | 🗅 B 🔒                                   | Acrvl Deco Express. Fogmassa Vit | Bostik    | Fler val 🚽 |          |  |  |  |  |  |  |  |

SundaHus i Linköping AB Teknikringen 10 583 30 Linköping Telefon 013-21 40 90 Webbplats www.sundahus.se Organisationsnummer 556404-1373 Styrelsens säte: Linköping

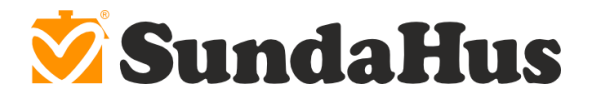

## Förbättrad sök

Du som har en användarlicens hos SundaHus söker i systemet genom att gå till "Generell Sök" och du söker efter en produkt genom att skriva i sökfältet och klicka på förstoringsglaset. Observera att om du jobbar i ett visst projekt så ska du <u>inte</u> använda "generell sök". Detta beror på att du aldrig kan se om de produkter du söker efter uppfyller projektets miljökrav.

| 💆 Miljödata | Projekt     | Rapporter | Platser     | Beställ    | Generell Sök                                                                            |
|-------------|-------------|-----------|-------------|------------|-----------------------------------------------------------------------------------------|
|             |             | När du s  | söker här s | er du inte | e projektets miljökrav, för att lägga till produkter i ett projekt, gå via Mina Projekt |
|             | Gene        | erell Sök |             |            | 554D BY/24                                                                              |
|             | fogmas      | sa        |             | Q          | BSAB-kod BK04-kod                                                                       |
|             | Visa filter | Ø         |             |            |                                                                                         |

Om du är projektdeltagare och har valt den disciplin du vill jobba i når du sökfunktionen via "Sök / Lägg till" i menyn till vänster. Om du är på en högre nivå, t.ex på projektnivå når du sökfunktionen via "Sök" i menyn till vänster. Du kan söka i sökfältet och använda olika typer av filter för att smalna av din sökning. Observera att för att kunna registrera produkter måste du vara inloggad i ett projekt och stå på disciplinnivå.

| 🕺 Miljödat         | a Projekt Rapporter Platser Leverantör Beställ Generell                     | ell Sök                                                    |      |
|--------------------|-----------------------------------------------------------------------------|------------------------------------------------------------|------|
| SundaHus nya skola | > Entreprenad > Bygg - SundaHus Byggare                                     |                                                            |      |
| Projektinfo        | Sök och lägg till produkter i disciplinen Bygg - SundaHus Byg               | vggare                                                     |      |
| Produkter          |                                                                             | BSAB BK04                                                  |      |
| Sök / Lägg till    | Q                                                                           | BSAB-kod BK04-kod                                          |      |
| Rapporter          | Visa filter 🔮                                                               |                                                            |      |
| Bedömningar        | Q Sök endast i                                                              |                                                            |      |
| Navigering         | Produktnamn     Produktbeskrivning     Varumärke     Tillverkare/Leverantör | BSAB RSK-nummer BK04 Lev. Artikelnur GTIN/EAN-kod E-nummer | mmer |
|                    | Inkludera<br>Utgångna produkter                                             |                                                            |      |

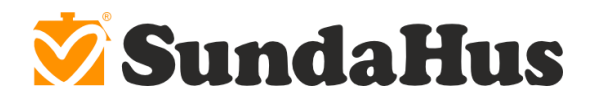

Sökresultatet visas i en lista och direkt från produktlistan kan du lägga till produkten i din disciplin (klicka på plustecknet), ta bort produkt som redan finns registrerad (klicka på papperskorgen) och registrera plats och mängd för vald produkt (symbolen bredvid plustecken eller papperskorg). Du kan också se eventuella symboler relaterade till projektets miljökrav (t.ex. Svanensymboler, Miljöbyggnadsinformation etc.). Du väljer själv hur mycket information som ska visas i produktlistan genom att välja kolumner i rullgardinsmenyn "Visa kolumner".

| 🕺 Miljödata        | Projekt Rapporter Platser               | Leverantör Beställ Generell Sök            |                              |            |          |  |  |  |  |  |  |  |
|--------------------|-----------------------------------------|--------------------------------------------|------------------------------|------------|----------|--|--|--|--|--|--|--|
| SundaHus nya skola | > Entreprenad > Bygg - SundaHus Byggare |                                            |                              |            |          |  |  |  |  |  |  |  |
| Projektinfo        | Sök och lägg till produkter i disci     | nlinen Rvgg - SundaHus Rvggare             |                              |            |          |  |  |  |  |  |  |  |
| Produkter          |                                         |                                            |                              | BSAB       | BK04     |  |  |  |  |  |  |  |
| Sök / Lägg till    | isolering                               | Q                                          |                              | BSAB-kod   | BK04-kod |  |  |  |  |  |  |  |
| Rapporter          | Visa filter 🔮                           |                                            |                              |            |          |  |  |  |  |  |  |  |
| Bedömningar        | Aktiverade filtreringar                 |                                            |                              |            |          |  |  |  |  |  |  |  |
| Navigering         | Rensa alla filter                       |                                            |                              |            |          |  |  |  |  |  |  |  |
|                    | Söktext: isolering ×                    |                                            |                              |            |          |  |  |  |  |  |  |  |
|                    | listläge Visa Kolumer                   |                                            |                              |            |          |  |  |  |  |  |  |  |
|                    | Produkter                               | - Kolumner                                 | •                            |            |          |  |  |  |  |  |  |  |
|                    | Sida: «< < 1 2 3 4 5 »                  | »»<br>@ GTIN/EAN-kod<br>@ Projektmiljökrav | Î                            |            |          |  |  |  |  |  |  |  |
|                    | Bed. PMK AMK MM                         | Produktnamn 🔲 RSK-nummer                   |                              |            |          |  |  |  |  |  |  |  |
|                    | • C+ •                                  | Sika Boom Top-G, 🗧 🔲 Senast bedömd         |                              | Fler val 🗸 |          |  |  |  |  |  |  |  |
|                    | 🔟 🕜 B 🗤                                 | ISOVER InsulSafe® Senast bedömd/reviderad  |                              | Fler val 🗸 |          |  |  |  |  |  |  |  |
|                    |                                         | Skapidand butid                            |                              | Fler val 🗸 |          |  |  |  |  |  |  |  |
|                    |                                         | Fogskum Care Seal (Foam Care Seal) 0.5.1   | Bostik                       | Fler val - |          |  |  |  |  |  |  |  |
|                    |                                         | Platon Dräneringsskikt. 6 ST/FP            | Isola                        | Fler val 🗸 |          |  |  |  |  |  |  |  |
|                    |                                         | 400ml                                      | Färghandelskompaniet i Malmö | Fler val - |          |  |  |  |  |  |  |  |

Du kan lätt söka efter alternativa produkter genom att klicka på "Fler val" och söka t.ex. inom en specifik BSAB-kod.

| Hitta alternativ<br>BSAB-kod: ZBB<br>BK04-kod: 01703 | Hitta alternativ<br>BSAB-kod: ZBB<br>BK04-kod: 01703 |          | Fler val 🗸 |   |
|------------------------------------------------------|------------------------------------------------------|----------|------------|---|
| BSAB-kod: ZBB<br>BK04-kod: 01703                     | BSAB-kod: ZBB<br>BK04-kod: 01703                     | Hitta al | ternativ   |   |
| BK04-kod: 01703                                      | BK04-kod: 01703                                      | BSAB-k   | od: ZBB    |   |
|                                                      | Fiel Val 🗢                                           | BK04-k   | od: 01703  | - |
| Fler val 🚽                                           |                                                      | Malmä    | Classical  |   |

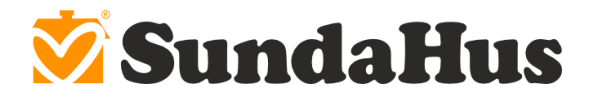

## Effektivare plats- och mängdregistrering

En av de saker som vi förbättrat i den nya versionen av systemet är plats- och mängdregistreringen. Du kan nå den direkt från ditt sökresultat när du lagt till en produkt genom att klicka på symbolen som är markerad nedan.

| 🕺 Miljödata        | Projekt             | Rapporter         | Platser     | Leverantör       | Beställ   | Generell Sök   |                |          |          |  |  |  |
|--------------------|---------------------|-------------------|-------------|------------------|-----------|----------------|----------------|----------|----------|--|--|--|
| SundaHus nya skola | > Entreprenad >     | Bygg - SundaHus E | Byggare     |                  |           |                |                |          |          |  |  |  |
| Projektinfo        | Sök och lär         | a till produ      | ktor i disc | inlinen Byg      | a - Sunda | Hus Byggare    |                |          |          |  |  |  |
| Produkter          | JUK UCIT IA         | sg till produ     | KLEI T UISC | аринен рув       | g - Junua | in ius Dyggare |                | RSAR     | BK04     |  |  |  |
| Sök / Lägg till    | golvfärg            |                   |             |                  |           | Q              |                | BSAB-kod | BK04-kod |  |  |  |
| Papageter          | Visa filter 🔮       |                   |             |                  |           |                |                |          |          |  |  |  |
| каррогиег          |                     |                   |             |                  |           |                |                |          |          |  |  |  |
| Bedömningar        | Aktiverade filtr    | eringar           |             |                  |           |                |                |          |          |  |  |  |
| Navigering         | Rensa alla filter   |                   |             |                  |           |                |                |          |          |  |  |  |
|                    | Söktext: golvfärg × |                   |             |                  |           |                |                |          |          |  |  |  |
|                    |                     |                   |             |                  |           |                |                |          |          |  |  |  |
|                    | Listläge            |                   |             | Visa Kolum       | ner       |                |                |          |          |  |  |  |
|                    | Produkter -         |                   |             | Kolumne          | r         | -              |                |          |          |  |  |  |
|                    | Sida: «« «          | 1 2 22            |             |                  |           |                |                |          |          |  |  |  |
|                    | oldu.               |                   |             |                  |           |                |                |          |          |  |  |  |
|                    | E                   | Bed. PMK          | AMK MM      | Produktnamn      |           | Varumärke      |                |          |          |  |  |  |
|                    | •                   | A 💼               |             | Halkskydd        |           | Beckers        | Fler val 🚽     |          |          |  |  |  |
|                    | •                   | B 📫               |             | StoCryl BF 100   |           | Sto            | Fler val 🚽     |          |          |  |  |  |
|                    | Û <mark>C</mark> I  | B 📫               |             | Golvfärg EP-V, I | omp B     | Hagmans No     | dic Fler val 🗸 |          |          |  |  |  |
|                    | <u> </u>            | - <u></u>         |             | Calufford 1V     |           | Unamore No.    | alla marant    |          |          |  |  |  |

Du kan också nå plats- och mängdregistreringen från produktlistan i din disciplin genom att klicka på symbolen till höger i bilden nedan.

| 🕺 Miljödata        | a Projekt                                       | Rapporter         | Platser          | Leverantör        | Beställ          | Generell Sök    |            |            |               |  |  |
|--------------------|-------------------------------------------------|-------------------|------------------|-------------------|------------------|-----------------|------------|------------|---------------|--|--|
| SundaHus nya skola | > Entreprenad >                                 | Bygg - SundaHus I | Byggare          |                   |                  |                 |            |            |               |  |  |
| Projektinfo        | Produkter                                       | i Bygg - Sur      | daHus By         | /ggare            |                  |                 |            |            |               |  |  |
| Produkter          | Koniera produkter till Bygg - SundaHus Byggare  |                   |                  |                   |                  |                 |            |            |               |  |  |
| Sök / Lägg till    | repeter producer till 0756 - Sendar 195 0766are |                   |                  |                   |                  |                 |            |            |               |  |  |
| Rapporter          | Sida: «« «                                      | 1 » »»            |                  | Q                 | Filter och visni | ing 🕢           |            |            |               |  |  |
| Bedömningar        | Avv.                                            | Bed. PMK MM       | Produktnamn      |                   |                  | Varumärke       | Bed./Rev.  | Tillagd    | Plats   Mängd |  |  |
| Navigering         |                                                 | В                 | Golvfärg EP      | -V, komp B        |                  | Hagmans Nor     | 2019-11-11 | 2019-11-28 | 2 [0   0]     |  |  |
|                    |                                                 | В                 | Glaserad keramik |                   |                  | Living Ceramics | 2018-04-22 | 2019-11-28 | 2 [0   0]     |  |  |
|                    |                                                 | В                 | VT-BAT           |                   |                  | Vibratec        | 2017-01-05 | 2019-11-28 | 2 [0   0]     |  |  |
|                    |                                                 | A                 | StoColor So      | lical Fill        |                  | Sto             | 2017-12-04 | 2019-11-28 | 🖾 [0   0]     |  |  |
|                    |                                                 | A                 | O22              |                   |                  | Glamox Luxo     | 2016-10-01 | 2019-11-28 | 2 [0   0]     |  |  |
|                    |                                                 | A 🧶               | Capafree 2       | Takfärg           |                  | Caparol         | 2018-03-26 | 2019-11-28 | 😰 [0   0]     |  |  |
|                    | 0                                               | D                 | Inspektions      | lucka Push Up, (o | specificerad)    | Danogips        | 2019-06-04 | 2019-11-28 | 🖾 [0   0]     |  |  |

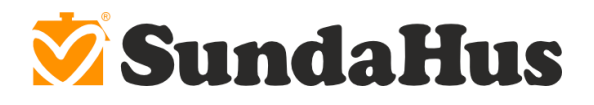

När du klickat på plats- och mängdregistreringen kan du redigera plats och mängd, ladda upp dokument (om projektet har stöd för dokumentuppladdning i systemet)) m.m. i det popup-fönster som visas. Genom att aktivera knappen högst upp för redigering kan du registrera platser och mängder på flera olika vis. Jämfört med den tidigare versionen av systemet kan du framförallt registrera flera platser mycket smidigare.

| 🕉 Miljödata Projekt Rapporter Platser Beställ Generell Sök            |                               |                                    |                        |                      |            |            |       |
|-----------------------------------------------------------------------|-------------------------------|------------------------------------|------------------------|----------------------|------------|------------|-------|
| rest.08 > Entreprenad > B - Bygg     Acryl Deco Express, Fogmassa Vit |                               |                                    |                        |                      |            |            |       |
| Projektinfo                                                           | Produkter i B - Byg           | Lägg till / Redigera               |                        |                      |            |            |       |
| Produkter                                                             | Kopiera produkter till B - By | Lägg till ny rad                   |                        |                      |            |            |       |
| Sök / Lägg till                                                       |                               | Mängd Platser                      | Byggdel                | Arbetsordernr.       | Kommentar  | Datum      | Dok.  |
| box / cage cill                                                       |                               | 2 kg [Redigera]                    | [Redigera]             | [Redigera]           | [Redigera] | [Redigera] | 0     |
| Rapporter                                                             | Sida: «« « 1 »                |                                    |                        |                      |            |            |       |
| Bedömningar                                                           | Avv. Bed. PMK                 |                                    |                        |                      |            |            |       |
| Navigering                                                            | В – –                         | Dokument Importera från Excel      |                        |                      |            |            | Stäng |
|                                                                       | A                             |                                    |                        |                      |            |            |       |
|                                                                       | A – –                         |                                    | Orama 2019-11-18       | 2019-11-27 📴 [0   0] |            |            |       |
|                                                                       | B                             | Tändvätska                         | Rusta 2019-09-30       | 2019-11-27 📝 [0   0] |            |            |       |
|                                                                       | B                             | Fiber Snabb Fin                    | MCT 2017-07-03         | 2019-11-27 📝 [0   0] |            |            |       |
|                                                                       | A – –                         | Gyproc GG 13 Golvskiva             | Gyproc 2019-06-24      | 2019-11-27 📝 [0   0] |            |            |       |
|                                                                       | 0 C                           | Diplomat Glasad                    | Elitfönster 2019-09-06 | 2019-11-27 📝 [1   1] |            |            |       |
|                                                                       | О в                           | NO Master Wood Primer Indoor 2,5 L | Nordsjö 2019-10-03     | 2019-11-27 📝 [0   0] |            |            |       |
|                                                                       | 0 C+                          |                                    | Sika 2018-08-13        | 2019-11-27 2 10 0    |            |            |       |

## Ny avvikelsehantering i systemet

Avvikelsehanteringen kan i den nya versionen hanteras direkt i systemet om projektet har valt att ha avvikelsehantering aktiverat. När du försöker lägga till en produkt som inte uppfyller miljökraven kan du lägga till en motivering till avvikelsen och beskriva varför du valt produkten trots att den inte uppfyller projektets miljökrav.

| Listläge                                        | Visa Kolumner                       |                    |            |  |
|-------------------------------------------------|-------------------------------------|--------------------|------------|--|
| Proc Uppfyller ej miljökrav, motivera avvikelse | Kolumner                            | Kolumner           |            |  |
| Sida:                                           | A                                   |                    |            |  |
| 1.844.191.444                                   |                                     | Varumärke          |            |  |
|                                                 | AVBryt                              | Lafarge            | Fler val 🗸 |  |
| ) C+ 📭                                          | Skivfäste lim                       | Schneider Electric | Fler val 🗸 |  |
| 🔁 C+ 👎                                          | Clickline                           | Flex               | Fler val 🗸 |  |
| > C+ 👎                                          | Straitflex Wet-Stick                | Strait Flex        | Fler val 🗸 |  |
| 🔟 🕜 C- 🏴                                        | Kooltherm K17/18 isolerad gipsskiva | Kingspan           | Fler val 🗸 |  |
| 🛍 🕜 C- 👎                                        | Motek Monteringslim Standard        | Motek              | Fler val 🗸 |  |

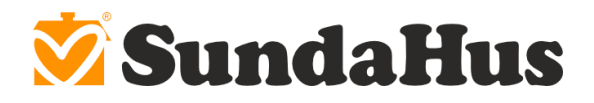

I en disciplins produktlista visas avvikelser i en separat kolumn. Frågetecknet indikerar icke hanterade avvikelser, det gröna utropstecknet godkända avvikelser och ett rött utropstecken icke godkända avvikelser.

| 💆 Miljödata                                                | a Projekt                                      | Rapporter   | Platser Le        | everantör      | Beställ            | Generell Sök    |            |            |                 |
|------------------------------------------------------------|------------------------------------------------|-------------|-------------------|----------------|--------------------|-----------------|------------|------------|-----------------|
| SundaHus nya skola > Entreprenad > Bygg - SundaHus Byggare |                                                |             |                   |                |                    |                 |            |            |                 |
| Projektinfo                                                | Produkter i Bygg - SundaHus Byggare            |             |                   |                |                    |                 |            |            |                 |
| Produkter                                                  | Koniera produkter till Bygg - SundaHus Byggare |             |                   |                |                    |                 |            |            |                 |
| Sök / Lägg till                                            |                                                |             |                   |                |                    |                 |            |            |                 |
| Rapporter                                                  | Sida: «« «                                     | 1 » »»      |                   | Q              | Filter och visning | g 🕢             |            |            |                 |
| Bedömningar                                                | Avv. E                                         | Bed. PMK MM | Produktnamn       |                |                    | Varumärke       | Bed./Rev.  | Tillagd    | Plats   Mängd   |
| Navigering                                                 | 0                                              | C+          | Clickline         |                |                    | Flex            | 2019-09-06 | 2019-11-28 | 2 [0   0]       |
|                                                            | I                                              | В           | Golvfärg EP-V, k  | omp B          |                    | Hagmans Nor     | 2019-11-11 | 2019-11-28 | 🕼 [0   0]       |
|                                                            | -                                              | В           | Glaserad kerami   | k              |                    | Living Ceramics | 2018-04-22 | 2019-11-28 | 🕼 [0   0]       |
|                                                            | I                                              | В           | VT-BAT            |                |                    | Vibratec        | 2017-01-05 | 2019-11-28 | 🕼 [0   0]       |
|                                                            |                                                | A           | StoColor Solical  | Fill           |                    | Sto             | 2017-12-04 | 2019-11-28 | 2 [0   0]       |
|                                                            |                                                | A           | O22               |                |                    | Glamox Luxo     | 2016-10-01 | 2019-11-28 | 😰 [0   0]       |
|                                                            |                                                | Α 🥨         | Capafree 2 Takfa  | ärg            |                    | Caparol         | 2018-03-26 | 2019-11-28 | 🕼 [0   0]       |
|                                                            | 0                                              | D           | Inspektionslucka  | a Push Up, (os | pecificerad)       | Danogips        | 2019-06-04 | 2019-11-28 | 🕼 [0   0]       |
|                                                            | 0                                              | C-          | Kooltherm K17/    | 18 isolerad g  | ipsskiva           | Kingspan        | 2019-09-06 | 2019-11-28 | 2 [0   0]       |
|                                                            | 0                                              | C-          | Motek Monterin    | igslim Standa  | rd                 | Motek           | 2018-05-28 | 2019-11-28 | 2 [0   0]       |
|                                                            | I                                              | В           | Gypfill X-Ray Pro | otection Joint | Mix                | Gyproc          | 2019-06-03 | 2019-11-28 | 🕼 [0   0]       |
|                                                            |                                                | A           | Novatherm 2FR     | , Plastspann 1 | 2,5 kg             | Protega         | 2018-10-17 | 2019-11-28 | <b>[</b> 0   0] |

Projektledare eller miljösamordnare (eller annan person som har rättighet att hantera avvikelser i systemet) kan hantera avvikelserna genom att klicka på aktuell symbol.

| 🕺 Miljödat          | a Projekt                       | Rapporter  | Platser      | Beställ        | Generell Sök   |                                      |
|---------------------|---------------------------------|------------|--------------|----------------|----------------|--------------------------------------|
| Test 08 > Entrepren | ad > B - Bygg                   |            |              |                |                | Avvikelse: K-Flex K-Fire Sealant HP  |
| Projektinfo         | Produkter                       | i B - Bygg |              |                |                | Motivering till avvikelsen:          |
| Produkter           | Kopiera produkter till B - Bygg |            |              |                |                |                                      |
| Sök / Lägg till     |                                 |            |              |                |                |                                      |
| Rapporter           | Sida: «« «                      | 1 » »»     |              | Q              | Filter och vis | Motivering tillagd av:<br>08 Test    |
| Bedömningar         | Avv                             | Bed PMK MM | Produktnamn  |                |                | Kommentar till avvikelsebedömningen: |
| Navigering          |                                 | B          | ISOVER Inst  | ulSafe®, 650k  | g pall         |                                      |
|                     | 0                               | C- – –     | K-Flex K-Fir | e Sealant HP   |                |                                      |
|                     |                                 | B          | Casco Måla   | rfog 3914, 300 | ) mi           | Resultat:                            |
|                     | Sida: ee e                      | 1          |              |                |                | Godkänd                              |